# Confirm the Picture You've Just Taken

*I*. Make sure the lens barrier is closed.

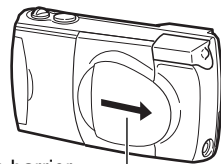

Lens barrier-

2. Press the monitor button ( $\square$ ) to playback the picture.

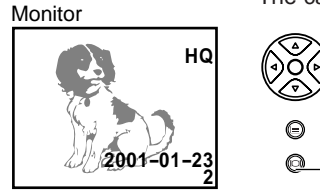

The camera will turn on in playback mode.

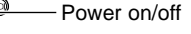

**3.** If you've already taken more than one picture, you can use the arrow pad to play back a different picture.

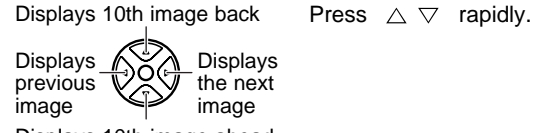

Displays 10th image ahead

**4.** Press the monitor button ( $\square$ ) again to turn the power off.

#### Convenient Playback Mode Functions

| Button/lever        | lcon    | Function                                      |  |  |  |
|---------------------|---------|-----------------------------------------------|--|--|--|
| Zoom lever          | Τ(Q)    | Enlarges images during playback               |  |  |  |
|                     | W ( 🖬 ) | Plays back multiple images simultaneously     |  |  |  |
| Arrow pad (Pressing | 🛆 ( சொ) | Lock images so they cannot be erased          |  |  |  |
| for over 1 second)  | ▽ ( 🛍 ) | Deletes the image currently being played back |  |  |  |
| Delete d in Januar  |         |                                               |  |  |  |

## Use the CAMEDIA's Convenient Functions Menu

#### Monitor

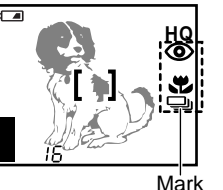

In the shooting mode (with the lens barrier open), use the arrow pad buttons to display the mark indicating the current function on the monitor. Pressing these buttons lets you scroll through the available functions until the one you want to use is displayed.

| Button             | on Mark                  |                | Function                            | Descriptions                                    |                                                                         |
|--------------------|--------------------------|----------------|-------------------------------------|-------------------------------------------------|-------------------------------------------------------------------------|
| $\bigtriangleup$   | Auto fo                  |                | Auto focus                          | Suitable for ordinary shots (80 cm ~ infinite). |                                                                         |
|                    |                          |                | Macro                               | Taking close-up pictures (about 20 ~ 80 cm).    |                                                                         |
|                    | Ŀ                        | 8              | Quick focus                         | Fixing a far-distance focus.                    |                                                                         |
| ⊳                  | Ŀ                        |                | Auto-flash                          |                                                 | Flash automatically fires when required.                                |
|                    |                          | ۲              | Red-eye                             | Flash                                           | Significantly reduces the red-eye                                       |
|                    | li                       |                | reduction                           |                                                 | phenomenon.                                                             |
|                    | Ιļ                       | 4              | Fill-in flash                       |                                                 | Flash always fires.                                                     |
|                    | Ιŀ                       | $(\mathbf{I})$ | No flash                            |                                                 | Flash does not fire.                                                    |
|                    | <del> </del>             | シ              | Night scenes                        |                                                 | Suitable for taking pictures of subjects against nighttime backgrounds. |
|                    | Ľ                        | <b>シ</b> の     | Night scenes +<br>Red-eye reduction |                                                 |                                                                         |
| $\bigtriangledown$ | Single frame<br>Sequence |                | Tał                                 | king pictures one by one.                       |                                                                         |
|                    |                          |                | Tał                                 | king a series of shots.                         |                                                                         |
|                    |                          |                | Us                                  | ing the 10-second selftimer functions.          |                                                                         |
|                    | Ľ                        | <b>B</b>       | Movie                               | Sh                                              | ooting movies.                                                          |

For more details on the functions described here, refer to the camera's Reference Manual on the software CD.

# Use the Menu Functions

- $I_{\bullet}$  Press the menu button ( $\blacksquare$ ) to display the menu.
- 2. Press △ or ▽ on the arrow pad to select the group, and press ▷ on the arrow pad to display the next screen.

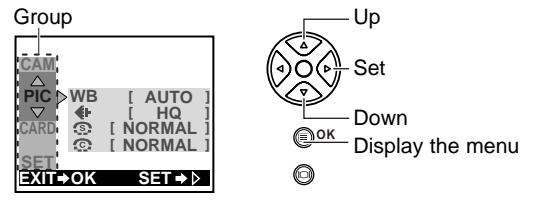

**3.** Press  $\triangle$  or  $\bigtriangledown$  on the arrow pad to select the selection item, and press  $\triangleright$  on the arrow pad to display the next screen.

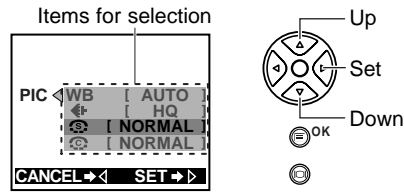

**4.** Press  $\triangle$  or  $\bigtriangledown$  on the arrow pad to select the setting, and press the OK button to confirm the setting.

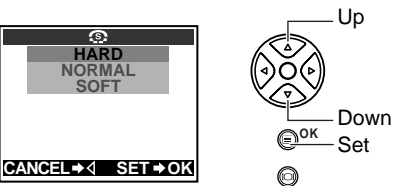

5. Press the OK button several times until the menu disappears.

Printed in Japan

# Shooting Menu

Pressing the menu button  $(\equiv)$  when in the shooting mode displays the shooting menu on the monitor.

| Group             |                             | Item                                                                                              | Purpose                                                                                                    |
|-------------------|-----------------------------|---------------------------------------------------------------------------------------------------|----------------------------------------------------------------------------------------------------|
| CAM<br>(Shooting) |                             | Spot metering mode                                                                                | Exposure is measured at only the center of the subject.                                                                                                    |
|                   |                             | Exposure compensation                                                                             | Adjusting image brightness.                                                                                                    |
|                   | M<br>ting)                  | ISO sensitivity                                                                                   | By setting the ISO sensitivity, you can adjust the camera's sensitivity to light.                                                                              |
|                   |                             | DIGITAL ZOOM<br>Digital zoom                                                                      | Allows up to 9x zoom shooting.                                                                                                    |
|                   |                             | PANORAMA<br>Panorama shooting                                                                     | Allows panoramic shots to be taken.<br>CAMEDIA Master software is required.                                                                                    |
| PIC<br>(Image)    |                             | WB<br>White balance                                                                               | Canceling automatic color balance adjustment, and adjust-<br>ing the setting to suit daylight, overcast, incandescent or flu-<br>orescent lighting conditions. |
|                   | 5                           | <b>€i</b> -<br>Record mode                                                                        | Selecting picture size and image resolution, as well as<br>increasing or decreasing the number of storable pictures.                                           |
|                   | ge)                         | Sharpness                                                                                         | Sharpens the distinctness and strength of the contours of the subject.                                                                                         |
|                   |                             | Contrast                                                                                          | Allows a harder contrast (more distinction between lighter<br>and darker areas) for pictures to be selected.                                                   |
| CAR<br>(Car       | RD CARD SETUP<br>Card setup |                                                                                                   | Formats (initializes) SmartMedia cards.                                                                                                    |
| SET<br>(Settings) | REC VIEW<br>Rec view        | Displays the picture just taken even while it is still being writ-<br>ten to the SmartMedia card. |                                                                                                    |
|                   | FIE<br>File naming          | Selecting how files are named.                                                                    |                                                                                                    |
|                   | Elear settings              | Retaining settings in memory even after power is turned off.                                      |                                                                                                    |
|                   | ■))<br>Beep sound           | Setting the camera warning beep sound on or off.                                                  |                                                                                                    |
|                   |                             | Date & time                                                                                       | Allows the date and time to be set.                                                                                                    |
|                   |                             | I묘I<br>Monitor adjustment                                                                         | Allows the brightness of the monitor to be adjusted.                                                                                                    |

For more details on the functions described here, refer to the camera's Reference Manual on the software CD.

## Playback Menu

Pressing the menu button  $(\blacksquare)$  when in the playback mode displays the playback menu on the monitor.

| Group              | Item                                 | Purpose                                                                                                    |
|--------------------|--------------------------------------|----------------------------------------------------------------------------------------------------|
| $\square$          | Automatic playback*<br>(Slide show)  | Allows images to be played back in order automatically.                                                              |
|                    | P<br>Movie playback**                | Allows movie pictures to be played back.                                                                             |
| PLAY<br>(Playback) | 凸<br>Print reserve                   | Allows image printing to be set before taking the SmartMedia card to a DPOF-equipped photo lab.                      |
|                    | ROTATE<br>Rotated playback           | Allows individual images taken with the camera on its side<br>to be rotated so that they are played back vertically. |
|                    | INFO<br>Image information<br>display | Selects whether or not to display image information set<br>during shooting on the monitor.                           |
|                    | EDIT<br>Edit                         | Changes the image color or reduces the image size.                                                                   |
| CARD<br>(Card)     | CARD SETUP<br>Card setup             | Allows all stored images to be erased, and/or reformat (initialize) SmartMedia cards.                                |
| SET<br>(Settings)  | Index display                        | Allows the number of pictures displayed on the monitor at one time to be changed during multiple image playback.     |
|                    | Elear settings                       | Retaining all settings in memory even after power is turned off.                                                     |
|                    | ■))<br>Beep sound                    | Selects whether or not to have the camera use beeping sounds to indicate alerts.                                     |
|                    | Date & time                          | Allows setting of date and time information.                                                                         |
|                    | Monitor adjustment                   | Allows the monitor brightness to be adjusted.                                                                        |

\* Appears in the playback menu only when still pictures are being played back on the monitor.

\*\* Appears in the playback menu only when movie pictures are being played back on the monitor.

For more details on the functions described here, refer to the camera's Reference Manual on the software CD.

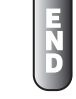

# CAMEDIA DIGITAL CAMERA C-200 ZOOM D-510 ZOOM

# **OLYMPUS**<sup>®</sup>

For first-time users START HERE Quick Start Guide

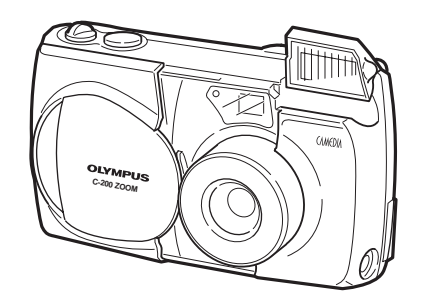

### This is all you need to take great pictures!

OLYMPUS OPTICAL CO., LTD. San-Ei Building, 22-2, Nishi Shinjuku 1-chome, Shinjuku-ku, Tokyo, Japan. (Customer support) Tel. 0426-42-7499 Tokyo http://www.olympus.co.jp

#### OLYMPUS AMERICA INC.

Two Corporate Center Drive, Melville, NY 11747-3157, U.S.A. Tel. 631-844-5000 (Technical support) Tel. 1-888-553-4448 (Toll-free for within 30 days of purchase.) Tel. 1-631-844-5520 (After 30 days of purchase, contact this number.) distec@olympus.com

http://www.olympus.com

#### OLYMPUS OPTICAL CO. (EUROPA) GMBH.

(Premises/Goods delivery) Wendenstraße 14-18, 20097 Hamburg, Germany. Tel. 040-237730 (Letters) Postfach 10 49 08, 20034 Hamburg, Germany. http://www.olympus-europa.com

# Confirm the Contents

Please check the contents of the box to confirm that you have all of the accessories shown below. If any of these are missing or damaged, please contact your point of purchase.

Video cable

#### Camera

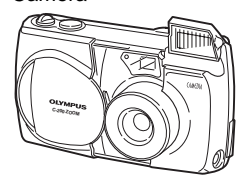

Dedicated USB (Universal Serial Bus) cable

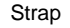

Four AA (R6) alkaline batteries

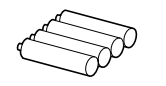

SmartMedia card. Anti-static card case, Labels (2). Write-protect adhesive seals (4), Instructions

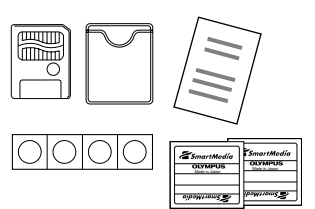

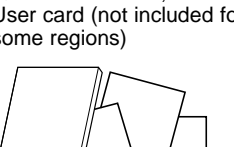

Basic manual Quick Start Guide, Warranty User card (not included for some regions)

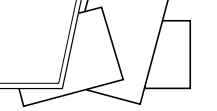

Software CD-ROMs (including reference manual, the USB driver and other necessarv software)

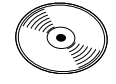

## Attach the Strap

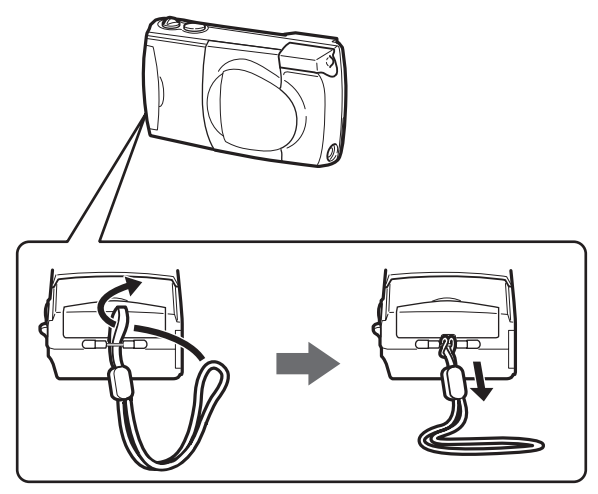

Attach the strap to the camera as shown in the diagram.

# Insert the Batteries and SmartMedia Card

1. Make sure the lens barrier is closed.

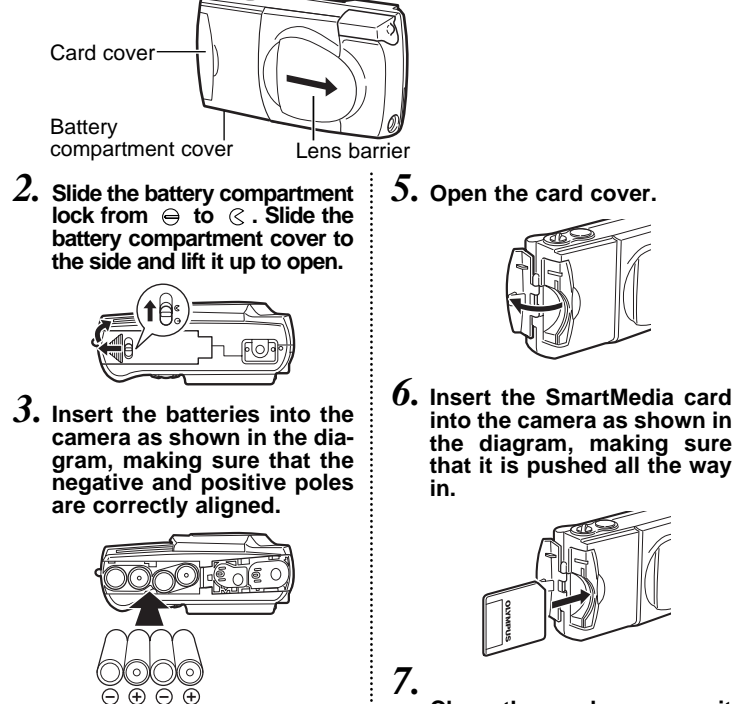

4. Close the battery compartment cover, and slide the battery compartment lock from a to a.

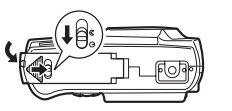

Close the card cover so it clicks into place.

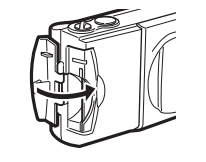

# Shoot the Picture

l. Slide the lens barrier open until clicks.

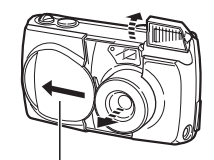

The lens extends and the flash pops up. When the lens does not extend, the lens barrier is not fully opened. Slide the lens barrier open until it clicks.

Lens barrier

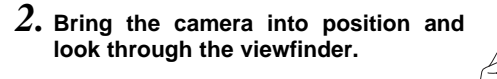

**3.** Press the shutter button gently, and confirm the green lamp next to the viewfinder is illuminating.

If the green lamp is blinking, it means the subject is out of focus. If this is the case, gently press the shutter button again.

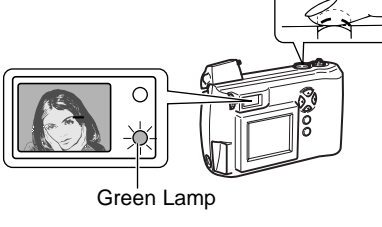

**4.** Full-press the shutter button.

#### NOTE

Pressing the monitor button ( ) turns the monitor on.

It is also possible to take pictures while looking at the monitor.

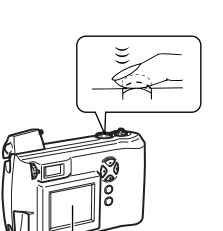

# Enlarge Your Shots

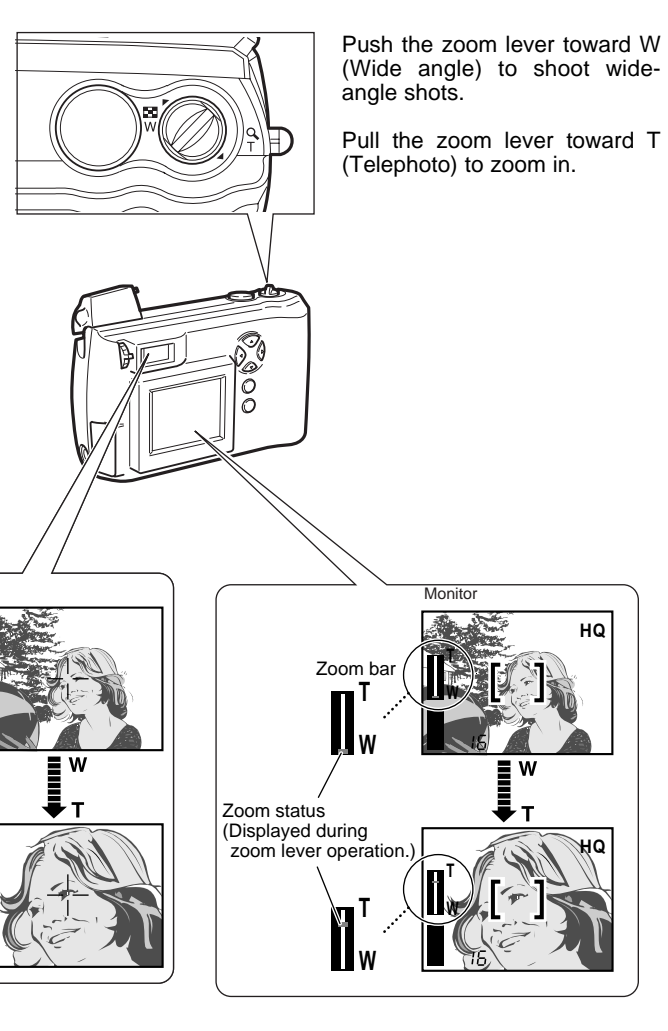

# Turn the Power Off

. Close the lens barrier halfway. Just before the lens barrier comes in contact with the lens, it will make a click that you can feel with your fingers.

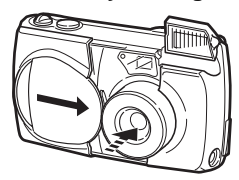

The lens will recess into the camera Do not push the lens barrier against the lens.

2. Wait until the lens fully retracts, and then close the lens barrier the rest of the way to turn the power off.

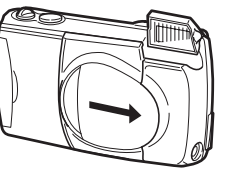

**3.** Close the flash.

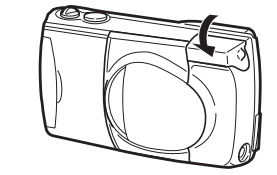

- Monitor